## **Tutorial: Play with Steam Overlay**

How to add Tarkov on Steam as non-steam shortcut.

1) Start Server.exe and get your profile ID from launcher.

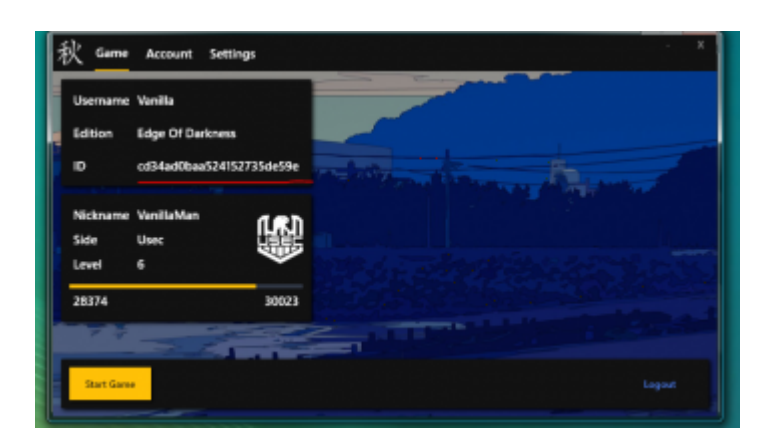

2) Add EscapeFromTarkov.exe from your SPT-AKI folder to Steam through Games > Add a non-steam game to library.

3) Right click the newly added shortcut and click "Properties".

4) Under launch options, copy and paste below with your ID replaced.

## Code

-force-gfx-jobs native -token=PASTE\_ID\_HERE -config={"BackendUrl":"http://127.0.0.1:6969","

| SHORTCUT |                                                                                    |
|----------|------------------------------------------------------------------------------------|
|          | Escape From Tarkov                                                                 |
|          | 9 EV6                                                                              |
|          |                                                                                    |
|          | "F3Games/eftSP_oid/Escape/romTarkov.exe"                                           |
|          |                                                                                    |
|          | "FidamesleftSP_old"                                                                |
|          | Banana                                                                             |
|          |                                                                                    |
|          |                                                                                    |
|          | -force-gfx-jobs native -token=d5e9f5ds77ba65851d682ab8 -config=("BackendUit":"http |
|          | Perchadia da 1/8 1 danase                                                          |
|          | include in victorary                                                               |

5) Close and launch game through Steam!

| <ul> <li>Additional information —</li> <li>Technical knowledge</li> <li>requirement</li> </ul> | No programming skills required |
|------------------------------------------------------------------------------------------------|--------------------------------|
| Prerequisites                                                                                  |                                |
| Tutorial prerequisite list                                                                     | Steam<br>SPT-AKI               |